## How To Place a VFA Order in ASIIS

## September 2013

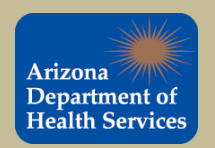

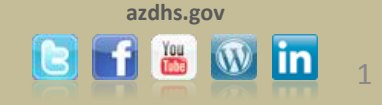

- To get started, log in to ASIIS using your VFA log in and password.
  - You should have received your VFA ASIIS log in from your county contact (local approver).
- The IRMS accounts for VFA providers are titled \_\_\_\_\_ County Local Approver.
  - For example, the Maricopa VFA IRMS is Maricopa County Local Approver.
  - If there are multiple sites participating the VFA program in your county, they will be listed as facilities under the County Local Approver.
    - Each Facility has a Facility number. The Facility number is the same as the VFA PIN for that location.
- The IRMS numbers for the VFA program are 317-county id code-00
  - For example, the IRMS for Maricopa County Local Approver is 3170800.

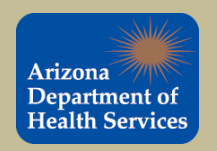

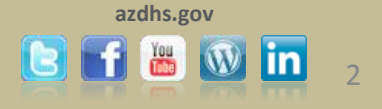

Once you are logged in under the correct IRMS, click on Create/View Orders under Orders/Transfers.

| Shife                        | Logged in: KELSEY SPRAGUE VFC                                                                                                    |                              |                                              | Date: September 30, 2013                      |
|------------------------------|----------------------------------------------------------------------------------------------------|------------------------------|----------------------------------------------|-----------------------------------------------|
| Arizona                      | IRMS: MARICOPA COUNTY LOCAL AP                                                                                                    | PROVER (3170800)             |                                              |                                               |
| Department of                |                                                                                                    |                              |                                              |                                               |
| Health Services              | Patient Search                                                                                                    |                              |                                              | Click here to use the 'advanced' search       |
|                              | First Name or Initial:                                                                                                    |                              | WIC ID:                                      |                                               |
| ⊿ Main                       | Last Name or Initial:                                                                                                    |                              | SIIS Patient ID / Bar Code:                  |                                               |
| Home                         | Birth Date:                                                                                                    |                              | Chart Number:                                |                                               |
| Logout<br>Select IRMS        | Family and Address Information:                                                                                                    |                              |                                              |                                               |
| Select Facility              | Guardian First Name:                                                                                                    |                              | Mother's Maiden Name:                        |                                               |
| Select VFC Pin               | Street:                                                                                                    | O P O Box                    | Street                                       |                                               |
| ▶ Favorites                  | Other                                                                                                    |                              | State:                                       | aslast to                                     |
| Patient                      | City.                                                                                                    |                              | State.                                       | select 💌                                      |
| Vaccinations                 | Zip Code:                                                                                                    |                              | Phone Number:                                |                                               |
| Exec. Dashboard              | Note: When concepting by First and                                                                                                    | Least Name, you may use the  | wildoord obcractor % to replace multiple abc | region and to replace a single character      |
| ▶ IRMS                       | Note: when searching by First and                                                                                                    | r Last Name, you may use the | wildcard character % to replace multiple cha | aracters and _ to replace a single character. |
| ► Lot Numbers                | Check here it adding a new particular check here it adding a new particular check here it adding a new pa | tient.                       |                                              |                                               |
| ▲ Orders/Transfers<br>Alorte |                                                                                                    |                              |                                              | Clear Reset Search                            |
| Create/View Orders           |                                                                                                    |                              |                                              |                                               |
| Search History               |                                                                                                    |                              |                                              |                                               |
| Approve Orders               |                                                                                                    |                              |                                              |                                               |
| Approve Transfer             |                                                                                                    |                              |                                              |                                               |
| Approved Orders              |                                                                                                    |                              |                                              |                                               |
| Local Vaccine Allocations    |                                                                                                    |                              |                                              |                                               |
| Submission                   |                                                                                                    |                              |                                              |                                               |
| Cold Storage                 |                                                                                                    |                              |                                              |                                               |
| ► Reports                    |                                                                                                    |                              |                                              |                                               |
| ► Settings                   |                                                                                                    |                              |                                              |                                               |
| CASA Export                  |                                                                                                    |                              |                                              |                                               |
| ▶ Imports                    |                                                                                                    |                              |                                              |                                               |
| ► Exports                    |                                                                                                    |                              |                                              |                                               |
| Scheduled Reports            |                                                                                                    |                              |                                              |                                               |
| Job Queue                    |                                                                                                    |                              |                                              |                                               |
| Change Password              |                                                                                                    |                              |                                              |                                               |
| Administration               |                                                                                                    |                              |                                              |                                               |
| ■ Help                       |                                                                                                    |                              |                                              |                                               |

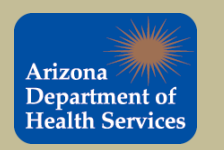

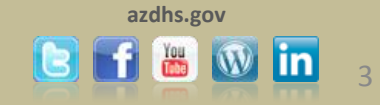

On the Current Order/Transfer List screen, make sure the correct Facility is selected from the drop down. The Facility number is the same as your VFA PIN. Only place orders for your facility.

In this example, we will place an order for facility 317600803 in Maricopa County. Click the Create Order button to advance to the next screen.

IRMS: MARICOPA COUNTY LOCAL APPROVER (3170800)

| Current Ord  | ler/Transfer List               | _       |              |            |                |                        |                       |                 |
|--------------|---------------------------------|---------|--------------|------------|----------------|------------------------|-----------------------|-----------------|
| IRMS: MAR    | RICOPA COUNTY LOCAL APPROVE     | R 🗸 Fa  | acility: 317 | 600803 🗹 P | PIN: 317600803 | <b>~</b>               |                       |                 |
| Current IRMS | /Facility: MARICOPA COUNTY LOC/ | AL APPR | OVER         |            |                |                        |                       |                 |
|              |                                 |         |              |            |                |                        |                       | Find            |
| Inbound Or   | ders                            |         |              |            |                |                        |                       |                 |
| Select       | Order Number                    |         | PIN          | Submi      | t Date         | Approv                 | al Date               | Status          |
|              |                                 |         |              |            |                |                        |                       |                 |
| Backordere   | d Orders                        |         |              |            |                |                        |                       |                 |
| Select       | Order Number                    |         | PIN          |            | Submit Date    |                        | Backorder Da          | te              |
|              |                                 |         |              |            |                |                        |                       |                 |
| Denied Ord   | ers                             |         |              |            |                |                        |                       |                 |
| Select       | Order Number                    |         |              | PIN        | Submit         | Date Denial Date       |                       |                 |
|              |                                 |         |              |            |                |                        |                       |                 |
| Inbound Ira  | ansters                         |         |              |            |                |                        |                       |                 |
| Select       | Transfer Number                 |         | PIN          | Sub        | mit Date       | S                      | ending IRMS/Facilit   | у               |
|              |                                 |         |              |            |                |                        |                       |                 |
| Outbound I   | ransfers                        |         | DIN          |            |                |                        |                       |                 |
| Select       | Fransfer Number                 |         | PIN          | Subm       | it Date        | Rec                    | ceiving IRMS/Facility | /               |
| Delected Te  |                                 |         |              |            |                |                        |                       |                 |
| Rejected I   | ansiers                         | DIN     | Cashara      | it Dete    | Dee            | ining IDMC/Equilit     |                       | ais at Data     |
| Select       | Transfer Number                 | PIN     | Subm         | it Date    | Rece           | eiving irivis/Facility | / H                   | leject Date     |
|              |                                 |         |              |            |                |                        |                       |                 |
|              |                                 |         |              |            |                |                        | Create Order          | Create Transfer |
|              |                                 |         |              |            |                |                        |                       |                 |

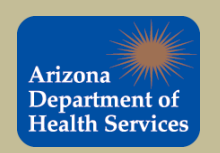

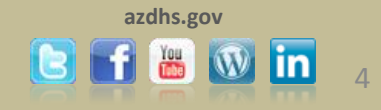

On the Create Order screen, double check the correct facility was selected before creating an order. While you are reviewing the facility number, update the hours of operation or include any instructions. If all of the information is correct, scroll down and create an order.

As shown below, we are placing an order for Facility 317600803.

| IRMS: MARICOPA COUNTY LOCAL APPROVER (3170800) |                                                        |                               |                       |                         |                   |                        |                 |          |  |
|------------------------------------------------|--------------------------------------------------------|-------------------------------|-----------------------|-------------------------|-------------------|------------------------|-----------------|----------|--|
| Create Order                                   |                                                        |                               |                       |                         |                   |                        |                 |          |  |
| IRMS: MARICOP                                  | A COUNTY LOCAL APPR                                    | OVER                          |                       | Conta                   | ict Name:         | JEN                    | INIFER DAVISON  |          |  |
| Facility: 317600                               | 803                                                    |                               | Addre                 | Address:                |                   | 6 WEST PEORIA AVE SUIT | 'E 120          |          |  |
|                                                |                                                        | •                             | City:                 | City:<br>State:         |                   | GLENDALE               |                 |          |  |
|                                                |                                                        |                               | Zin:                  | •                       | 853               | ~∠<br>85302            |                 |          |  |
| Monday:                                        | 09:00                                                  |                               | 17:00 V Tuesday:      |                         |                   |                        | 09:00           | 17:00    |  |
| Wednesday                                      | 09:00                                                  |                               | 17:00                 | Thursday:               |                   |                        | 09:00           | 17:00    |  |
| Friday:                                        | 09:00                                                  |                               | 17:00                 |                         | aay.              |                        | 00.00           | 11.00    |  |
| DIN: 317600903                                 |                                                        |                               | 11.00                 | Inetru                  | ictions:          |                        | Save            |          |  |
| Order Date: 00/2                               | 0/2012                                                 |                               |                       | Order                   | Statuce In        | Progra                 | Save            |          |  |
| Submitter: KELS                                | SEY SPRAGUE VFC (KELS                                  | SEY)                          |                       | order                   | status: If        | rerogre                | 33              |          |  |
| Comments:                                      |                                                        |                               |                       |                         |                   |                        |                 |          |  |
| Inventory Trans                                | action Report Lot Num                                  | nber Sumi                     | mary Cole             | d Chain Report          |                   |                        |                 |          |  |
| Order Frequency                                | : Monthly Order Timin                                  | a:                            |                       |                         |                   |                        |                 |          |  |
| Order Schedule:                                |                                                        | -                             |                       |                         |                   |                        |                 |          |  |
| <b>Order Details</b>                           |                                                        |                               |                       |                         |                   |                        |                 |          |  |
| Vaccine                                        | Description                                            | Dose<br>Used<br>Last<br>Month | Physical<br>Inventory | Recommended<br>Quantity | Order<br>Quantity | Urgent                 | Priority Reason | Comments |  |
| Henatitis B                                    | ADULT ENGERIX 10PK                                     |                               |                       |                         |                   |                        |                 |          |  |
| adult                                          | 1 DOSE SYRINGE<br>58160-0821-52                        | 0                             | 0                     | 0                       |                   |                        | select 💌        |          |  |
| Hep A/Hep B -<br>Adult                         | ADULT TWINRIX 10PK 1<br>DOSE VIALS 58160-<br>0815-11   | 0                             | 0                     | 0                       |                   |                        | select 🗸        |          |  |
| Hep A 2 dose -<br>Adult                        | ADULT HAVRIX 10PK<br>SYRINGE 58160-0826-<br>52         | 0                             | 0                     | 0                       |                   |                        | select 🗸        |          |  |
| Pneumococcal<br>(PPSV)                         | ADULT PNEUMOVAX23<br>10PK 1 DOSE VIAL<br>00006-4934-00 | 0                             | 0                     | 0                       |                   |                        | select          |          |  |
| Tdap                                           | ADULT BOOSTRIX 10PK<br>SYRINGE 58160-0842-             | 0                             | 0                     | 0                       |                   |                        | select 🗸        |          |  |

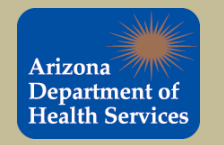

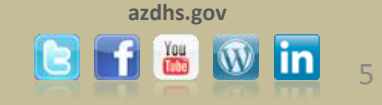

Under the Order Details section, enter the number of doses you would like to order for each vaccine in the Order Quantity column. Once you have entered an order quantity for all the vaccines you would like to order, click the Submit Order button.

Do not select a Priority Reason.

Note: The vaccines available to order for each county are limited to the vaccines that were selected by each county. Not every type of vaccine will be available in every county.

| Order Details           |                                                        |                               |                       |                         |                   |        |                 |            |
|-------------------------|--------------------------------------------------------|-------------------------------|-----------------------|-------------------------|-------------------|--------|-----------------|------------|
| Vaccine                 | Description                                            | Dose<br>Used<br>Last<br>Month | Physical<br>Inventory | Recommended<br>Quantity | Order<br>Quantity | Irgent | Priority Reason | Comments   |
| Hepatitis B<br>adult    | ADULT ENGERIX 10PK<br>1 DOSE SYRINGE<br>58160-0821-52  | 0                             | 0                     | 0                       | 20                |        | select 💌        |            |
| Hep A/Hep B -<br>Adult  | ADULT TWINRIX 10PK 1<br>DOSE VIALS 58160-<br>0815-11   | 0                             | 0                     | 0                       | 20                |        | select 💌        |            |
| Hep A 2 dose -<br>Adult | ADULT HAVRIX 10PK<br>SYRINGE 58160-0826-<br>52         | 0                             | 0                     | 0                       | 20                |        | select          |            |
| Pneumococcal<br>(PPSV)  | ADULT PNEUMOVAX23<br>10PK 1 DOSE VIAL<br>00006-4934-00 | 0                             | 0                     | 0                       | 20                |        | select 💌        |            |
| Tdap                    | ADULT BOOSTRIX 10PK<br>SYRINGE 58160-0842-<br>52       | 0                             | 0                     | 0                       | 30                |        | select 💌        |            |
| Mening.<br>(MCV4P)      | ADULT MENVEO 5PK 1<br>DOSE VIAL 46028-0208-<br>01      | -0                            | 0                     | 0                       | 15                |        | select 💌        |            |
| Hep A 2 dose -<br>Adult | ADULT HAVRIX 10PK 1<br>DOSE VIAL 58160-0286-<br>11     | -0                            | 0                     | 0                       |                   |        | select 💌        |            |
| MMR                     | ADULT MMRII 10PK 1<br>DOSE VIAL 00006-4681-<br>00      | -0                            | 0                     | 0                       | 20                |        | select 💌        |            |
| HPV,<br>quadrivalent    | ADULT GARDASIL 10PK<br>1 DOSE VIAL 00006-<br>4045-41   | 0                             | 0                     | 0                       | 30                |        | select 💌        |            |
| Varicella               | ADULT VARIVAX 10PK 1<br>DOSE VIAL 00006-4827-<br>00    | -0                            | 0                     | 0                       | 10                |        | select 💌        |            |
| Tdap                    | ADULT ADACEL 10PK 1<br>DOSE VIAL 49281-0400-<br>10     | -0                            | 0                     | 0                       | 40                |        | select 💌        |            |
|                         | 10                                                     |                               |                       |                         |                   |        | Cancel Save O   | rder Submi |

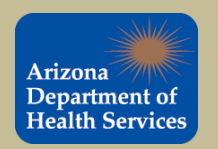

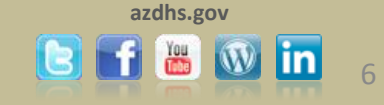

Once you click the Submit Order button, the Select Exception Comments window will pop up because this is the first order. Select Other under the Exception Description drop down and enter Placing first vaccine order in the Exception Comment field. Click the Submit button to continue.

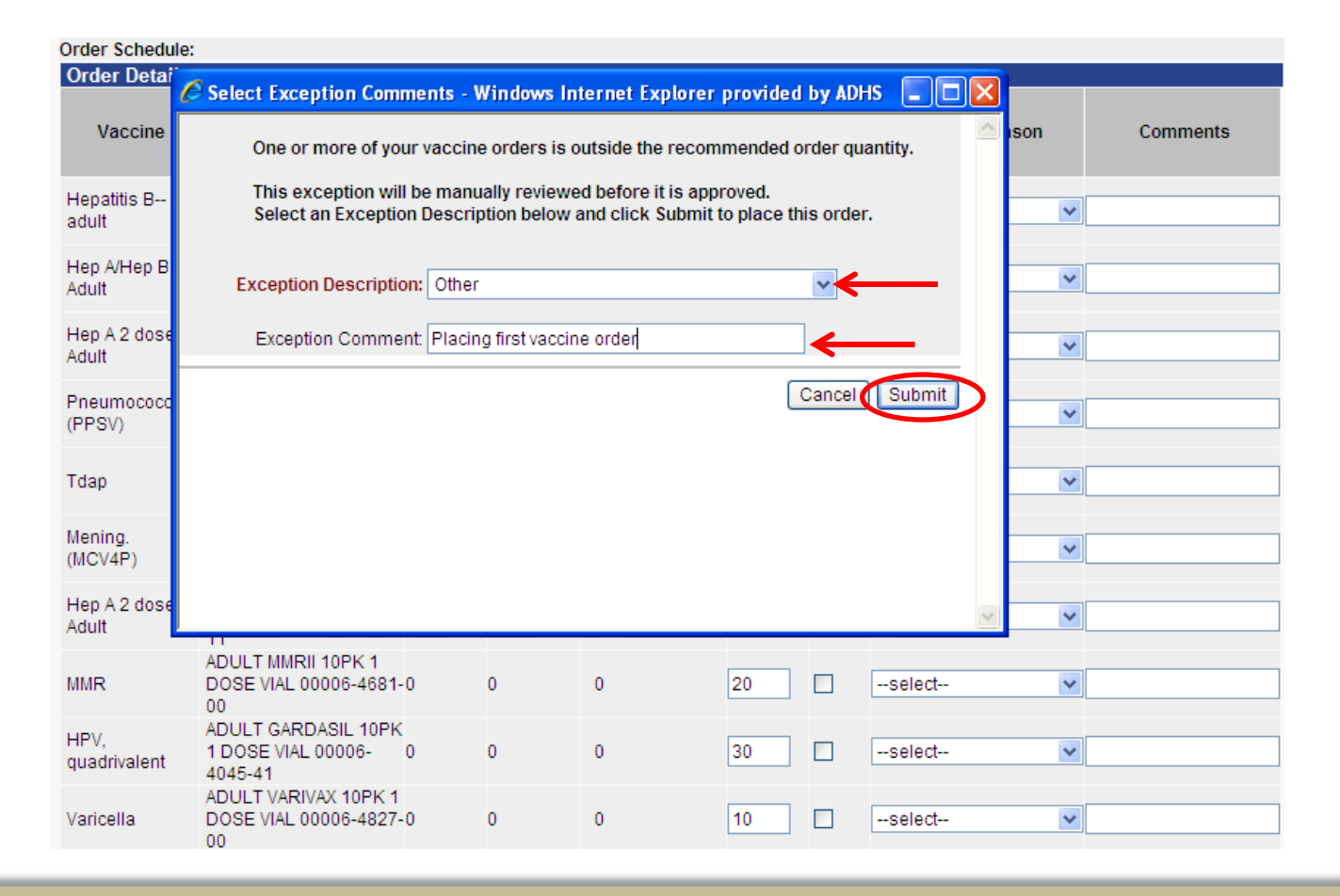

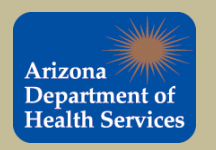

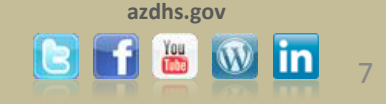

The order has been created and is now listed under the Inbound Orders section. The order will not be sent to the Arizona Vaccine Center until the County Local Approver approves the order and submits it.

The Status will remain In Manual Review until the order has been approved by your county Local Approver.

| IRMS: MARICOPA | A COUNTY LOCAL APPROVER   | (3170800)   |            |                 |           |                     |                        |          |
|----------------|---------------------------|-------------|------------|-----------------|-----------|---------------------|------------------------|----------|
| Current Orde   | er/Transfer List          |             |            |                 |           |                     |                        |          |
| IRMS: MARI     | COPA COUNTY LOCAL APP     | ROVER 🔽 Fac | ility: 317 | 600803 🔽 PIN: 3 | 317600803 | <b>v</b>            |                        |          |
| Current IRMS/F | Facility: MARICOPA COUNTY | LOCAL APPRO | VER        |                 |           |                     |                        |          |
|                | ,                         |             |            |                 |           |                     |                        | Eind     |
| Johound Ord    | 0.53                      |             |            |                 |           |                     |                        |          |
| Select         | Order Number              | DIN         |            | Submit Date     | Δι        | nnroval Date        | Status                 |          |
| Sciect         | 440770                    | 24760000    |            | Submit Date     |           | pprovarbate         | In Manual David        |          |
|                | 113778                    | 31700080.   | 3          | 09/30/2013      |           |                     | in Manual Revie        | 3W       |
| Destandard     |                           |             |            |                 |           |                     |                        |          |
| Backordered    | Orders                    | abor        | DIN        | Cub             | mit Doto  |                     | Rookorder Dete         |          |
| Select         | Order Nun                 | nber        | PIN        | Subi            | mit Date  |                     | Backorder Date         |          |
| Denied Orde    | re                        |             |            |                 |           |                     |                        |          |
| Select         | Order                     | Number      |            | PIN             | Submit    | Date                | Denial Date            |          |
|                |                           |             |            |                 |           |                     |                        |          |
| Inbound Tra    | nsfers                    |             |            |                 |           |                     |                        |          |
| Select         | Transfer Num              | nber        | PIN        | Submit D        | ate       | S                   | ending IRMS/Facility   |          |
|                |                           |             |            |                 |           |                     |                        |          |
| Outbound Tr    | ansfers                   |             |            |                 |           |                     |                        |          |
| Select         | Transfer Number           |             |            | PIN Submit Date |           | Rec                 | eiving IRMS/Facility   |          |
|                |                           |             |            |                 |           |                     |                        |          |
| Rejected Tra   | Insfers                   |             |            |                 |           |                     |                        |          |
| Select         | Transfer Number           | PIN         | Submi      | t Date          | Recei     | iving IRMS/Facility | Reject                 | Date     |
|                |                           |             |            |                 |           | -                   |                        |          |
|                |                           |             |            |                 |           |                     | Create Order    Create | Transfer |

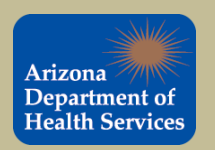

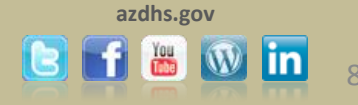

- When the County Local Approver reviews your order, they will do one of three things:
  - Approve the entire order
    - If there are no issues, they will order and submit it to the State
  - Approve most of the order, deny some
    - If there are a few issues, they will deny some of the lines in the order, but submit the rest of the order to the State
  - Deny the entire order
- Be sure to check the Current Order/Transfers List screen for order updates in the Status section.

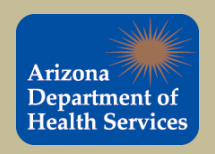

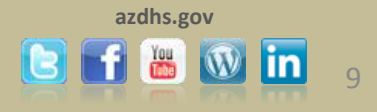